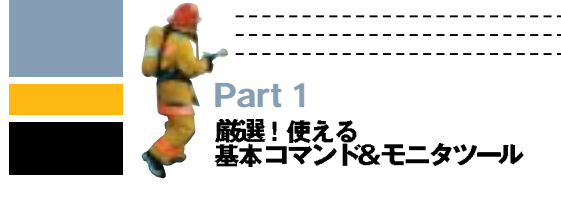

# 

Part1では、トラブルシューティングに必須の基本コマンドとネットワークモニタについて解説する。5つの基本コマンドの 目的や利用法を習得すれば、原因不明のネットワークトラブルが発生しても、その究明や解決に向けて、冷静な対応ができる ようになるだろう。なお、Part1でのコマンド解説は概要だけにとどめるので、具体的な活用法については、Part2の実践事 例と絡めてマスターしてもらいたい。

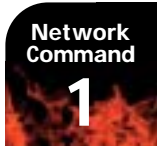

# TCP/IPの設定情報を調べる

Ipconfic

# 例えば、ローカルのPCから社内イントラネットのWebコンテ ンツを表示できないトラブルが発生した場合、Webブラウザの 設定で解決を図ることが多いだろう。しかし、それではトラブ ルを解決できず、また、その原因もわからない場合、どのように

対処すればよいだろうか。

まずは、「ipconfig」コマンドで、TCP/IPの設定を確認するこ とから始める。ipconfigは、WindowsのTCP/IP設定を確認す るコマンドで、ネットワークトラブルが発生したら、最初に使用 する (画面1)。これは、自分のPCのTCP/IP設定がまちがってい る可能性をあらかじめ排除しておくためだ。ipconfigを実行し て、Webコンテンツを表示できない原因、つまり、ターゲット PCと通信できない原因がTCP/IP設定にあると判明したら、そ れを修正すればよい。

また、リモートネットワークとの通信に障害がある場合、デ フォルトゲートウェイの設定も障害の可能性として考慮する。 デフォルトゲートウェイが設定されていなかったり、無効な値 が設定されていると、そのローカルPCが所属するネットワーク 内部でしか通信できない。そのため、同じくipconfigでデフォル トゲートウェイのIPアドレスを確認しておく。さらに、ipconfig の「/all」オプションを使えば、DNS (Domain Name System) サーバのIPアドレスも表示できる。利用するDNSサーバのIPア ドレスが正しいかどうかも、ここで確認しておく。

当然のことだが、あるホストのIPアドレスが、ほかのホスト のIPアドレスと重複すると、通信できない。たとえこちらから のパケットが目的のあて先に届いても、同一のアドレスを持つ どちらのホストにリプライすればよいのか判断できないからであ る。そのため、TCP/IPのネットワークでは、IPアドレスが重複 すると、同一アドレスを持つホストどうしだけではなく、ほかの ホスト間でも通信できなくなる。ipconfigを実行して、既存のホ ストとIPアドレスが重複していないことも確認しよう。

また、ほかのPCと通信できない原因として、DHCP (Dyna mic Host Configuration Protocol) クライアントがIPアドレス を取得できないケースが考えられる。Window 2000以降では、 この現象が発生すると、「APIPA (Automatic Private IP Add ressing)」機能が働き、「169.254.X.X」というアドレスが表示さ れる (以前のWindows では「0.0.0.0」)。この場合、「ipconfig /renew」を実行して、DHCPクライアントにIPアドレスを取得 させる。なお、NIC (Network Interface Card) のドライバや PCの種類によっては、あらかじめ「ipconfig /release」を実行 しておかないと、「ipconfig /renew」が実行できないケースも あるので注意する。「ipconfig /renew」を実行しても、IPアド レスが取得できない場合は、NICやケーブルなどのネットワーク 媒体に不具合がないかを疑ってみよう。

以上のように、TCP/IP設定のまちがいを修正し、ネットワーク媒体にも不具合が見当たらないのに、ターゲットPCとの通信が回復できなければ、さらにほかの原因を探ってみる。

| CRIMPINE A                                                                                                    | A.R.S.                                                     |
|----------------------------------------------------------------------------------------------------|------------------------------------------------------------|
| Kodow 2000 @ East-incution                                                                                                    |                                                            |
| Transfig (2) (AUI), Aptence (photos)) (2000 (photos))  Anders (2000 (photos))  Anders (2000 (photos))  Anders (2000 (photos))  Anders (2000 (photos)) |                                                            |
| adapter Pull tame or approve with 'N' and 'N' to Twark'                                                                                               |                                                            |
| (1) 201<br>301<br>301<br>301<br>302<br>302<br>302<br>302<br>302<br>302<br>302<br>302<br>302<br>302                                                    | 画面1 「ipconfig /?」<br>で使用可能なオプショ<br>ンを確認できる。これ<br>はOSにより異なる |

勝集 Windowsネットワーク トラブルシューティング 実践テクニック

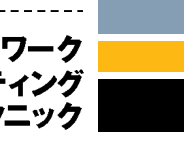

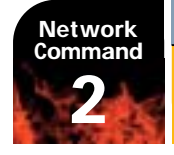

リモートホストとの通信を調べる

# ping

ipconfigを使って、ローカルPCのTCP/IP設定には、問題な いことが判明した。ところがまだ、社内イントラネットのWeb サイトが閲覧できない。ここではTCP/IPの設定以外にも、次 のようなものがトラブルの原因として想定できる。

#### ●Webサーバが停止している。

●プロキシを利用している場合、プロキシサーバが停止している。
 ●ホスト名を使用して接続を試みている場合、DNSサーバが停止している。または、DNSサーバにWebサーバの登録がない。
 ●Webサーバ、プロキシサーバ、DNSサーバは正常稼働しているが、経路上のどこかで接続が途切れている。

それでは、これらの想定できる原因のうち、実際にはどこで 障害が発生しているのだろうか。障害発生個所を探るのため に使用するのが、リモートホストとの通信状況を確認する 「ping」コマンドである(画面2)。pingは、次のStepを踏んで 実行する。

#### Step1 –

なる

#### ping 127.0.0.1

まずは、pingを使って、自分のPCの「TCP/IPコンポーネン ト」か狂しく構成されているかどうかを確認しよう。TCP/IPの コンポーネントに異常があるとリプライを受け取れない。解決法 としては、TCP/IPプロトコルを再インストールする必要がある。 OSによっては、TCP/IPの再インストールは、OS自体の再イン ストールを意味する。なお、ここで使用するIPアドレス「127001」

| Certific Party and the                                               | and a second second second second second second second second second second second second second second second                                                                                                    | alQ.A |
|----------------------------------------------------------------------|----------------------------------------------------------------------------------------------------|-------|
| C:X001ng /T                                                          |                                                                                                    | -     |
| ltags: ping [-1]<br>[-7:0<br>[-# t                                   | [-a][on naunt][-  size][- ][-  TL][-= TL][-= TE]<br>ount][-s count][L-; Host-List] [-k Host-List]]<br>meaut] destination-Tist                                                                                                    |       |
| Ortignal<br>-t<br>-t<br>-t<br>-t<br>-t<br>-t<br>-t<br>-t<br>-t<br>-t | Ping the greating and continue - type Central-Break;<br>To see statistics and continue - type Central-Break;<br>The stop - type Contral-C.<br>Resolve addresses to hostContral.<br>Bandber of ects requests to send.<br>See them to request to send.<br>The To Live,<br>Type Of Levins.<br>Resolve rule for court host.<br>These thermine - court host.<br>These thermine - court host.<br>These thermine - court host.<br>These thermine - court host.<br>These thermine - court host.<br>These thermine - court host.<br>These thermine - court host.<br>These thermine - court host.<br>These thermine - court host.<br>These thermine - court host.<br>These thermine - court host.<br>The - court - court host.<br>These thermine - court host. | 1     |

は、ネットワークカードなどのループバックインタフェースに割り 当てられた自分自身を表すアドレスで、「ping localhost」を実 行しても、同じリプライを受け取ることができる。

### Step2 ping 自分のIPアドレス

Step1で、ループバックアドレスへのpingが成功すれば、次 に、ipconfigで調べた自分自身のIPアドレスにpingを実行する。 ここでリプライを受け取れない場合、NICの実装に失敗してい る可能性がある。対策としては、NICのドライバを再インスト ールするか、NIC自体を交換する必要がある。

#### Step3 —

#### ping デフォルトゲートウェイのIPアドレス

リモートネットワークとの通信障害を確認するには、デフォ ルトゲートウェイのIPアドレスを使ってpingを実行する。この pingに失敗する場合は、トラブルの原因がデフォルトゲートウ ェイにあると推測できる。しかし、pingでは、デフォルトゲート トウェイが停止しているのか、インタフェースがダウンしてい るのか、この切り分けができない。また、リモートネットワー ク側のインタフェースがダウンしていても、デフォルトゲート ウェイからのリプライがある。そのため、リプライがあっても、 「デフォルトゲートウェイは正常に稼働している」と判断しては いけない。これは、次のStep4 で確認する。なお、実際には、デ フォルトゲートウェイがローカルホストと異なるスイッチやハ ブに接続されていることを考慮して、pingを実行する。

#### Step4 -

## ping リモートネットワークの任意ホストのIPアドレス ping リモートホストのIPアドレス

リモートネットワークに所属する任意のホストにpingを実行 すると、そのネットワークまでのルーティングに成功している かどうかを判定できる。リプライがない場合、リモートネット ワークまでの経路上、どこまで通信が届いているかを確認する (Network Command3の「tracert」参照)。pingでもtracert でも、「Request time out」が表示される場合、そのルータ、も しくはそのルータと直前のルータ間の経路に障害がある。また、 「Destination host unreachable」が表示される場合は、その 直前のルータが持つルーティング情報と、あて先に近い側のイ

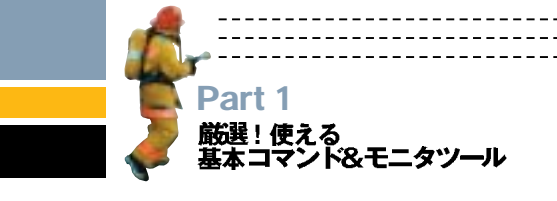

ンタフェースをトラブルの原因として調べてみる(画面3、図1)。 リモートネットワークまでの経路上に障害がなければ、通信 したいあて先のIPアドレスを指定して、pingを実行する。これ でリプライが得られない場合、リモートホスト自体に障害が発 生している可能性が高い。

#### Step5 —

ping リモートホスト名

次に、IPアドレスではなくコンピュータ名やホスト名でping を実行する。リプライがあれば、名前解決が成功していると判 断できる。もし、名前解決に失敗する場合は、DNSサーバに 対して、これまでのpingによる障害調査のステップを実行し てみる。名前解決も、プロキシサーバとの通信にも問題がな いのに、Webサイトを閲覧できない場合は、Webサーバのア プリケーションの動作を確認する。これはpingでは判定できな い。コントロールパネルの「管理ツール」から「コンピュータの 管理」を開くと、リモートでサービスの起動を確認できる。

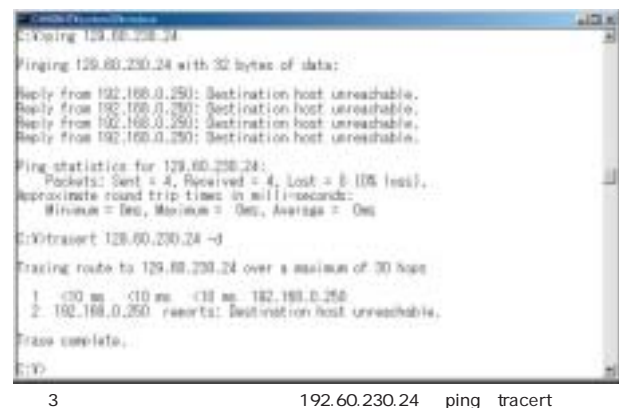

ると、障害が発生している経路上のホストから「Destination host unreachable」 がリプライされる

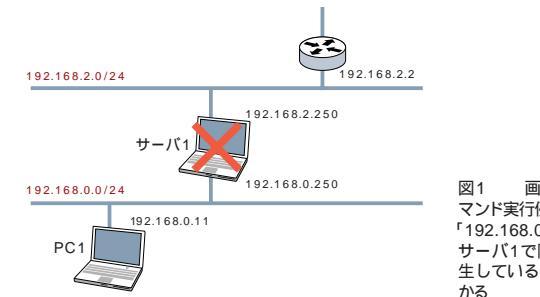

画面3のコ マンド実行例からは、 「192.168.0.250 Jの サーバ1で障害が発 生していることがわ

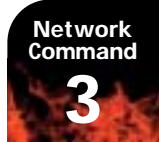

# tracert

ネットワーク経路を調査する

あて先ホストまでの経路を調査するためのコマンドである 画 面4)。通過するネットワークルータまでのpingを3回実行してい るのとほぼ同様の動作をする。使用している「ICMP (Internet Control Message Protocol)」というプロトコルも、pingと同 じだ。経路上のルータが正確なルーティング情報を持ち、正常 な動作をしていれば、所用時間がリプライされる。リプライが ない場合は、そのルータカ障害の原因と考えられる。しかし、セ キュリティ上の理由で、ICMPをリプライしないように設定され ているホストも存在する。そのため、リプライがないからといっ て、障害が発生しているとは限らない。

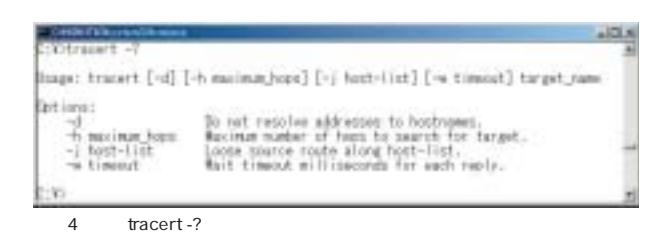

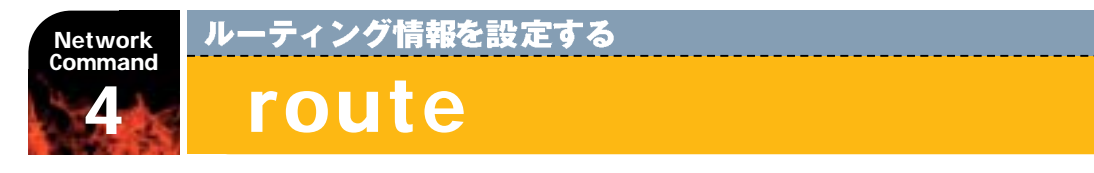

ネットワークアドレスが異なるネットワークへパケットを転送 するのが「ルーティング」である。単なる同じネットワーク内で のパケットの転送は「スイッチング」という。ルータが一方のネッ トワークから受け取ったパケットの転送先は、TCP/IPホストの ルーティング情報(ルーティングテーブル)によって判断される。 このルーティング情報を表示設定するのが、「route」コマンド である(画面5、画面6)。ルーティング情報を表示するだけなら、 「netstat-r」でも同じ内容を確認できる。

すべてのTCP/IPホストは、ルータとして構成しなくても、ル ーティングテーブルを持っている。ルーティングテーブルでは、 例えば「『0.0.0.0/0』のネットワークへ接続するために、『192. 168.0250』のホストを経由する」という情報が保持されている。 「0.0.0.0/0」で表されるネットワークは、「世の中すべてのネットワ ークアドレス」を意味する。つまり、このルーティングテーブルで は、リモートネットワークへのすべての接続で、「192.168.0.250」 がゲートウェイの役割を果たしている。

図2 で考えると、PC1から見て、ルータ1のホスト「192168.0. 250」が「デフォルトゲートウェイ」になる。ここで、「add」オプシ ョンを使用すると、PC1のルーティングテーブルにルーティング 情報を追加できる。例えば、PC3が存在する「192.168.200.0/24」 のネットワークへ接続するのに、ルータ2の「192.168.0.3」を経由 させたい場合、次のコマンドを入力すればよい(画面7)。

route add 192.168.200.0 mask 255.255.255.0 192.168.0.3

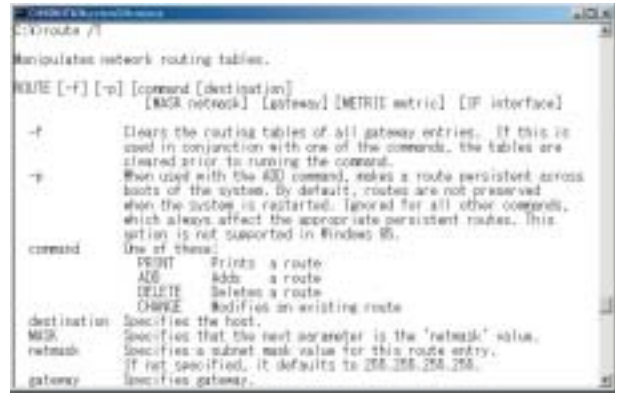

画面5 「route -?」で使用可能なオプションを確認できる

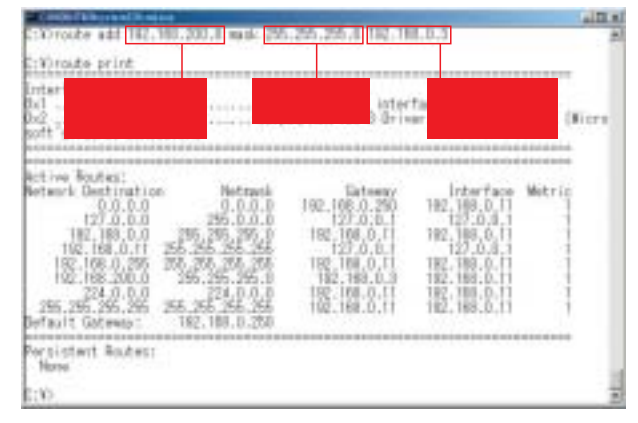

また、PC3でも同様に、次の**●**②のようにルーティング情報 を設定する。これは、PC1からのパケットかPC3に届いても、 PC3がリプライ先をわかっていなければ、通信できないからだ。

精集 Windowsネットワーク

トラブルシューティング

実践テクニック

- 「192.168.0.0/24」のネットワークへは、「192.168.200.3」
  のホストを経由する。
- ②「192.168.200.3」をデフォルトゲートウェイとして、「すべ てのリモートネットワークへの出入り口に「192.168.200.3」 を利用する。

通常、デフォルトゲートウェイには、すべてのリモートネッ トワークあてのトラフィックが集中する。ところが、routeで明 示的に任意のリモートネットワークへのルーティング情報を設 定した場合、この経路がデフォルトゲートウェイに優先して機 能する。一方、図2のPC3のように、自分が所属するネットワー クから、ほかのネットワークへのデフォルトゲートウェイが1か 所だけに限定される場合、任意のルーティング情報をrouteで追 加する必要はない。なお、ほかのネットワークへのルーティン グ情報がルーティングテーブルに保持されていないと、通信は ネットワークアドレスが同じホストだけに限定される。

| rterface Lint<br>4]0 51 (b 7) 45 72 Com<br>rt 's Rocket Scheikler)                                                                                                    | UP Loophade inter<br>an NetFlan-3 Bris                                                                                | face<br>er, Version 5.1                                                                                                    | .1.22 (#ie |
|----------------------------------------------------------------------------------------------------|----------------------------------------------------------------------------------------------------|----------------------------------------------------------------------------------------------------|------------|
| trive Fouties:<br>eterrit Dectination Netrasi<br>0.0.0.0<br>127.0.0.0 255.0.0.0<br>192.100.0 255.00.0<br>192.100.0.0 255.255.255<br>192.100.0.255 255.255<br>192.105.0.255 255.255<br>224.0.0.0 255.255.255<br>0155.255.255.255<br>0151.10 Gatemac: 182.180.0.250 | Gataway<br>192,168,0,280<br>127,0,0,1<br>192,196,0,11<br>192,196,0,11<br>192,101,0,11<br>192,101,0,11<br>192,193,0,11 | Indust face<br>182, 189, 0, 11<br>122, 0, 0, 1, 1<br>180, 180, 0, 11<br>127, 0, 0, 1<br>182, 180, 0, 11<br>182, 180, 0, 11<br>182, 188, 0, 11 | Wetric     |

画面6 「route print」でルーティング情報を表示できる

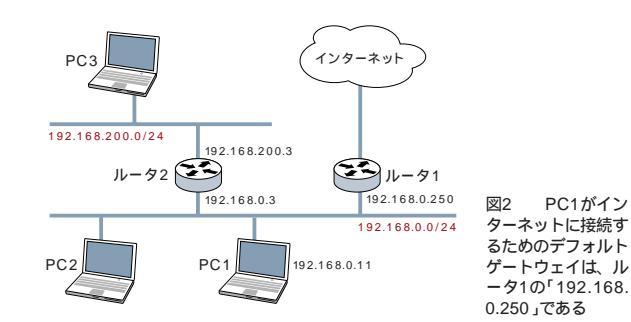

画面7 図2のPC1がPC3のネットワーク「192.168.200.0/24」 へ接続する際、ルータ2のホスト「192.168.0.3」を経由させるに は、「route add」でルーティング情報を追加する

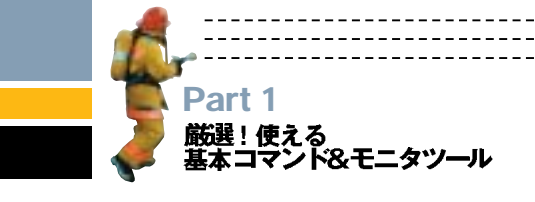

#### Windowsをルータとして使う

Windowsはルータとして利用可能である。複数のNICを実装 したり、1つのNICにネットワークアドレスが異なる複数のIPア ドレスを設定したりして、それぞれのインタフェース間でルー ティングを有効にすればよい。PCに複数のNICを実装すると、 そのインタフェースの属しているネットワークすべてのルーティ ング情報が自動で追加される(画面8)。図3を例にして考えてみ よう。サーバ1には2枚のNICが実装されていて、NICにはそれ ぞれ次のようなIPアドレスが設定されいる。

## 192.168.0.250/24 192.168.0.251/24

ところが、図3ではサーバ1でルーティングを有効にしても、 PC1とPC2は通信できない。物理的に異なるネットワークセグ メントを構成しても、PC1とPC2が所属するネットワークアド レスが「192.168.0.X」と同じなので、ルーティングの対象になら ないからである。また、PC1とPC2でそれぞれ次のコマンドを実 行しても、通信できない。

### PC1

route add 192.168.0.253 mask 255.255.255.255 192.168.0.250 PC2

route add 192.168.0.11 mask 255.255.255.255 192.168.0.251

そこでPC1 とPC2の通信を可能にするためには、図4のように、 PC2 か所属する ネットワークのアドレスを変更する。このとき、 サーバ1のホストアドレスは「192.168.1.251」のままでもかわまな いが、複数のネットワークに所属しているルータの場合、ホストア ドレス部分に同じ値を使用したほうが、記憶まちがいが少ない。

ルータを構成するときは、その両側のネットワークに異なる アドレスが設定されるように注意しよう。

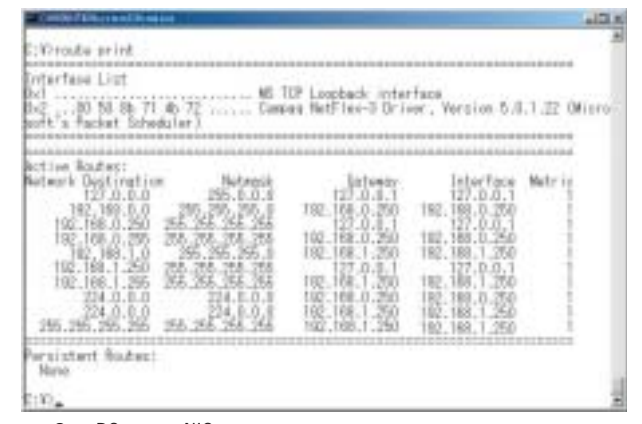

画面8 PCに複数のNICを実装すると、それぞれのインタフェースが属しているネットワークすべてのルーティング情報が追加される。画面例では、「192.168.0.0」と「192.168.1.0」

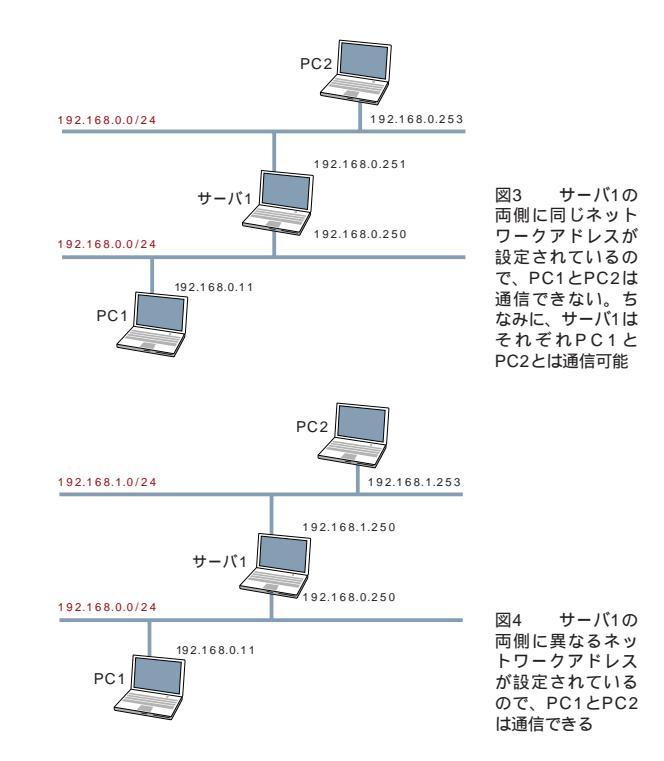

## Network Command 5 NSサーバの登録情報を確認する **NSIOOKUP**

「nslookup」コマンドは、DNSサーバに登録されているデー タベースの内容を確認したいときに利用する(画面9)。DNSサ ーバに名前解決クエリーが届いていると、回答を得られる。た だし、DNSサーバの持つゾーンファイル情報を表示するだけな ので、nslookupで任意ホストのエントリを確認できても、ロー カルホストがそのゾーンファイル情報を持っているDNSを利用 できるとはかぎらない。

ローカルホストが名前解決で利用するDNSサーバのIPアドレ

スは、「ipconfig /all」で確認する。DNSサーバに対してpingが 届けば、nslookupでもDNSサーバと通信できる。nslookupは、

|                                                                                                    | and a second second sec |
|----------------------------------------------------------------------------------------------------|----------------------------------------------------------------------------------------------------|
| この時代の目的はない。<br>しかしかいとなったが、スーティリアーでナポートされません」「いいの中の一門」<br>たくたさい                                                                                                    | ENTL.                                                                                                    |
| and have                                                                                                    |                                                                                                    |
| We concert triand not<br>formed and a second-                                                                                                    |                                                                                                    |
| Salar and Salar                                                                                                    |                                                                                                    |
| 2 Control in the serve shows in supervises. [] express with length and intervises with the server server server server in the server server server server in the server server in the server server intervises in the server server intervises in the server server intervises in the server server intervises in the server intervises in the server intervises in the server intervises in the server intervises in the server intervises intervises intervises in the server intervises intervises interv | 画面9 ヘルプの指示<br>どおりに「nslookup /?」<br>を実行すると、「/?」その<br>ものをクエリーしてしま<br>う。使用可能なオプショ<br>ンを確認するには、あら<br>かじめ「nslook」を起勤<br>してから、「?」を入力す                                                                                                    |

デフォルトで「ipconfig /all」で確認したDNSサーバにクエリー を要求する。

特集 Windowsネットワーク

トラブルシューティング

実践テクニック

DNSサーバの仕組みとして、自分が解決できないクエリーを ほかのDNSサーバで解決するようになっている。その名前解決 の結果を一定時間キャッシュとして保持して、その間はあたか も自分が持っている情報のように名前解決に使用する。この情 報は、nslookupのクエリーで確認できる(画面10)。

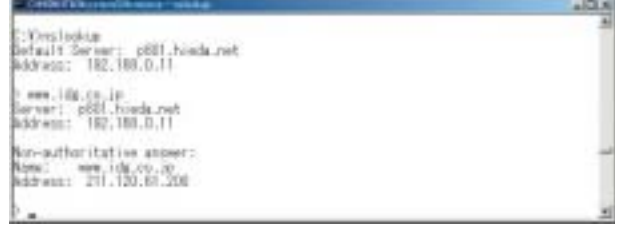

画面10 「wwww.idg.co.jp」のIPアドレスをクエリーする

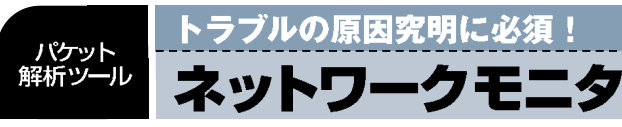

Windows2000 Server/Sever2003には、ネットワーク上の パケットをキャプチャして解析する「ネットワークモニタ」が装備 されている(画面11)。フィルタリング機能を利用して目的のトラ フィックだけを表示できるなど、トラブルシューティングには欠か せないツールだ。また、Systems Management Server (SMS) には、ルータを検索したり、名前からIPアドレスを解決したり できるなど、より高機能なネットワークモニタが装備されている。 最近では、無償のパケットキャプチャツール [Ethe real]もよ く使われる。ネットワークモニタと同等の表示が可能で、ネット ワークモニタでキャプチャしたファイルの読み込みもできる。 Windowsのネットワーク管理者は、ネットワークモニタとEthe

realの2つを用意しておけば、どちらかのツールでしか計測表示 できないトラフィックにも対応できる。

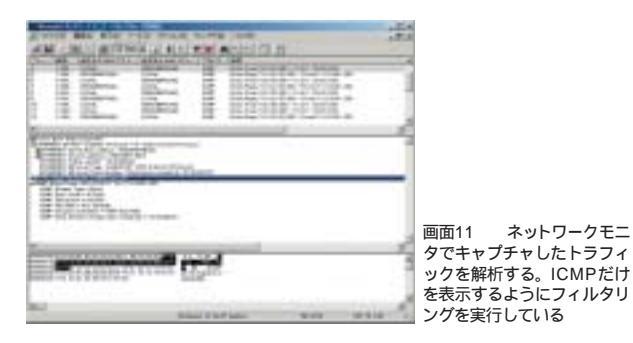

Column

# 記述方法が統一されていないWindowsコマンドに悩む

通常、名称が同じコマンドにもかかわらず、収録しているOSやリリ ース時期が異なると、実行結果やプログラム動作、オプションなどが変 化するものだ。しかし、マイクロソフトのOSは、UNIX互換OSに比べ ると、ばらつきがとても多い。例えば、UNIX互換OSでは、引数(オプ ション)記号に「-」「--」を使い、コマンドと引数の間はスペースで区切 る。だが、マイクロソフトOSの引数記号には、「-」と「/」の2つが存在 し、両方使えるコマンドもあれば、どちらか一方だけしか使えないコマ

ンドもある。さらに、コマンドと引数の間は、スペースで区切ったり区 切らなかったり、Windowsの中で統一が図られていない。 Windows 2000以降のOSでは、スペースで区切らなくても使えるコマンドが多い ようだ。Windows2000以前のOS操作に慣れていない管理者は、スペ ースで区切らずに入力して「実行できない」と悩む前に、スペースを入れ る書式を心がけたい。引数記号については、マイクロソフトに統一を心 がけるように望みたい。